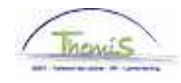

## Processus num :

Version 20-10-2009

Instruction de travail num : Absence illégale

Un membre du personnel est en absence illégale si il /elle n'a pas de raison valable.

## **Absence**

Dans le composant "Absences et congés", cliquez sur le lien "Créer/mettre à jour absence".

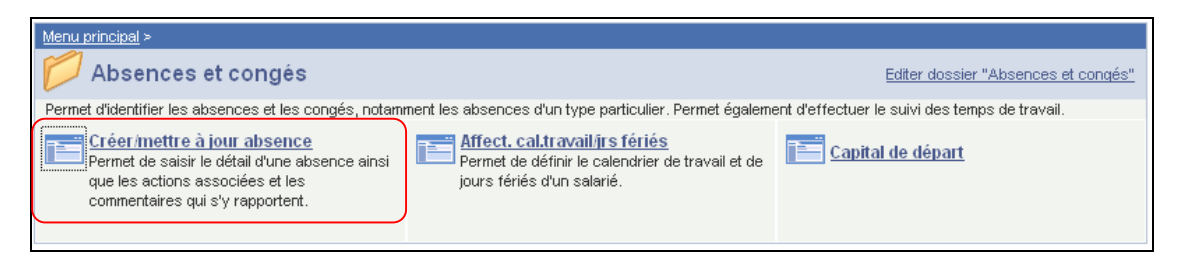

Indiquez les "dates de début et fin" de l'absence illégale.

Le "type absence" "ONW" doit être choisi dans la picklist à l'aide de Q.

Le "code absenc" est chargé automatiquement par le système.

| Données absence                                                           | <u>C</u> ommentaires Compteurs                                             |                                             |               |                     |         |
|---------------------------------------------------------------------------|----------------------------------------------------------------------------|---------------------------------------------|---------------|---------------------|---------|
| Andre Grosjean                                                            | EMP                                                                        | Matricule:                                  | 0000007       | N° dossier emploi:  | 0       |
| Données d'absence                                                         |                                                                            | <u>Rechercher</u>                           | Afficher tout | Premier 🛃 1 sur 1 🖸 | Dernier |
| 'Date/heure début<br>'Date/heure fin:<br>'Type absence:<br>'Code absence: | : 01/04/2009<br>03/04/2009<br>0NV Absence illégale<br>0NV Absence illégale | Zones réglementaire:                        | : Belgique    |                     | + -     |
| Enregistrer 🔍 Ret                                                         | our à la recherche                                                         | a liste <mark>∔≣Suivant dans la list</mark> | e ENotifier   |                     |         |
| Données absence   <u>Co</u>                                               | mmentaires   <u>Compteurs</u>                                              |                                             |               |                     |         |

Cliquez sur <sup>Enregistrer</sup>

Allez plus loin dans le processus pour valider, éventuellement vérifier et approuver. (Instruction de travail num XXX)

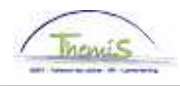

## ATTENTION :

Si un membre du personnel est supposé travailler sur le territoire Bruxelles Capitale (aussi bien local que fédéral), avec exception les aspirants, apparaît ce message :

| Microso | ft Internet Explorer 🛛 🔀                                                                                                    |
|---------|----------------------------------------------------------------------------------------------------|
| ♪       | Suspension possible de l'allocation Bruxelles-Capitale. (20400,8)<br>Cette absence peut suspendre l'allocation Bruxelles-Capitale. Le code 7002 pour suspension est a attribuer si c'est le<br>cas. |
|         | ОК                                                                                                    |

Si c'est le cas, allez à l'instruction de travail "Retard date anniversaire Bruxelles Capitale du à des absences" (Instruction de travail num XXX) pour plus d'explications.